パナソニック ビエラで使う

お使いのテレビで本製品を登録すると専用機器となります。

-度登録したハードディスクを他のテレビ・レコーダーで使用するには、再度登録する必要 があります。その際、ハードディスクに保存したデータは消去されますのでご注意ください。

- 本製品に保存したデータの消失についてはいかなる運用形態にかかわらず、弊社では一切その責任 を自いません。
- 重要なデータは万一に備えて必ず複数のメディアにバックアップを取っておくようにお願いいたします。

# ■ハードディスクを登録する(フォーマット)

本製品をテレビに接続します。

表示される画面や手順が異なる場合は、お使いのテレビに付属の取扱説明 書をお読みになり、設定してください。

【決定】ボタン・

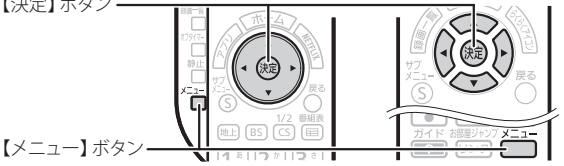

※お使いのリモコンによりボタンの位置が異なります。

お使いのテレビにより一部手順が異なります。 メニュー画面を確認し、ABいずれかの手順にお進みください。

■メニューボタンを押すと下記 メニューが表示される場合

A パターンへ

| メニュー        |
|-------------|
| 映像調整        |
| 音声調整        |
| ネットワーク設定    |
| タイマー設定      |
|             |
| 機器設定        |
| 機器設定<br>ヘルプ |

■メニューボタンを押すと下記 メニューが表示される場合

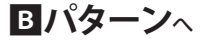

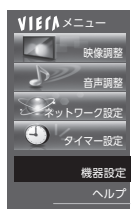

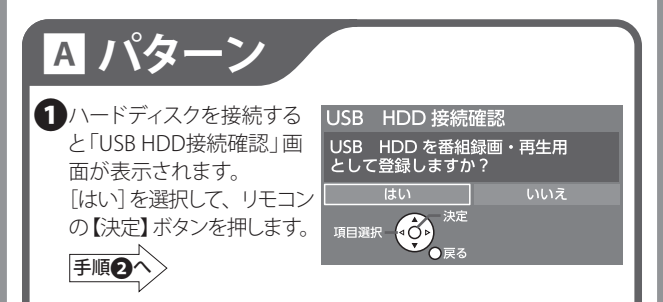

注)表示した「USB HDD接続確認」画面を閉じてしまった場合は、 次の手順にてメニュー画面からも登録できます。

### ■メニュー画面から登録するには

①リモコンの【メニュー】 ボタンを押します。

②【機器設定】→[USB HDD機器一覧]を選択し、【決定】 ボタンを押します。

| ×=       | 機器設定         |                  |
|----------|--------------|------------------|
| 映像調整     | エコナビ         |                  |
| 音声調整     | 音声操作の設定      |                  |
| ネットワーク設定 | USB機器一覧      | 本機に登録されているUSB HD |
| タイマー設定   | 録画設定         | USB機器を安全に取り外します。 |
| 機器設定     | タッチパッドリモコン設定 |                  |
| ヘルプ      | Bluetooth設定  |                  |
| +-+->>   | 制限項目設定       |                  |

③登録するハードディスクを選択し、【決定】ボタンを押します。

|         | USB機器· | 一覧             |     |     |        |
|---------|--------|----------------|-----|-----|--------|
|         | 接続     | モデル名           | 表示名 |     | 錄直可能時間 |
|         | 未接続    |                |     |     | :      |
|         | 未接続    |                |     |     | :      |
|         | 未接続    |                |     |     | :      |
| N       | 接続     | Expansion Desk |     | 未登録 |        |
|         |        |                |     |     |        |
| 手順ピハノ - |        |                |     |     |        |
|         |        |                |     |     |        |

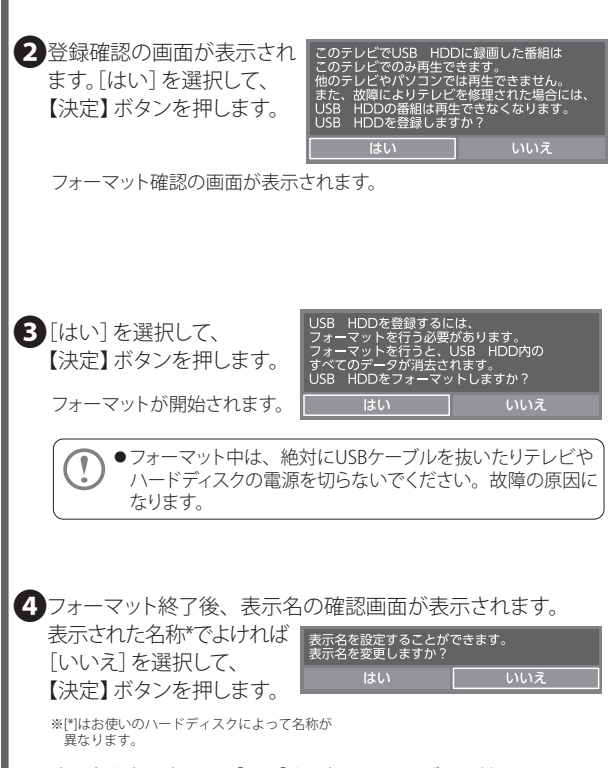

表示名を変更するには[はい]を選択し、レコーダーに付属の 取扱説明書を見ながら名前を設定してください。 5機器の登録確認画面が表示されます。

[はい]を選択して、 【決定】ボタンを押します。

| 録画時にこのHDDを<br>使用しますか? |  |
|-----------------------|--|
| はい                    |  |

6登録終了の画面が表示されれば、 ハードディスクの登録は完了です。

> 登録処理が終了しました。 録画機器、再生ドライブを選択して ご使用ください。

これでハードディスクに録画する準備ができました。 以降は「パナソニック製テレビ ビエラ」に付属の取扱説明書を お読みになり、録画してください。

## ■ハードディスクを取り外す

ハードディスクを取り替えるときなど、テレビから取り外す場合は 次の手順で行います。

①「■メニュー画面から登録するには」の①~②の 手順で[USB HDD機器一覧]を表示させます。

- ②取り外すハードディスクを選択し、 リモコンの【青】ボタンを押します。 【青】ボタン
- ③「この機器は安全に取り外しできます」と表示されたら、テレビから USBケーブルを抜き、ハードディスクを取り外します。

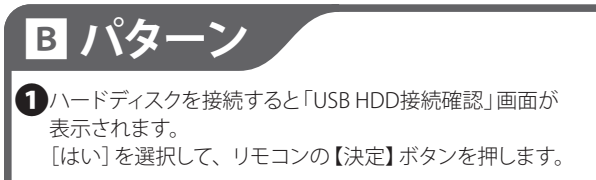

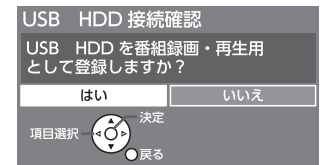

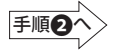

注)表示した「USB HDD接続確認」画面を閉じてしまった場合は、 次の手順にてメニュー画面からも登録できます。

### ■メニュー画面から登録するには

①リモコンの【メニュー】 ボタンを押します。

②【機器設定】→[USB HDD機器一覧]を選択し、【決定】 ボタンを押します。

| VIELV×==-                               |                  |  |
|-----------------------------------------|------------------|--|
|                                         | エコナビ             |  |
|                                         | USB機器一覧          |  |
| De mana                                 | 録画設定             |  |
| 10000000000000000000000000000000000000  | 制限項目設定           |  |
|                                         |                  |  |
| ALL ALL ALL ALL ALL ALL ALL ALL ALL ALL | ビエラリンク (HDMI) 設定 |  |
| - タイマー設定                                | かんたん設置設定         |  |
|                                         |                  |  |

③登録するハードディスクを選択し、【決定】ボタンを押します。

|         | VIE(/ | USE | 3機器一覧          |     |     |        |
|---------|-------|-----|----------------|-----|-----|--------|
|         | 機器    | 接続  | モデル名           | 表示名 | モード | 録画可能時間 |
|         | 1     | 接続  | Expansion Desk |     | 未登録 |        |
|         | 2     |     |                |     |     |        |
|         | 3     |     |                |     |     |        |
|         | 4     |     |                |     |     |        |
| 手順2へ> - | 3     |     |                |     |     |        |
|         |       |     |                |     |     |        |

2登録確認の画面が表示されます。 [はい]を選択して、【決定】ボタンを押します。

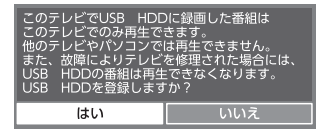

フォーマット確認の画面が表示されます。

3 [はい]を選択して、【決定】 ボタンを押します。

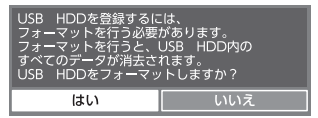

フォーマットが開始されます。

●フォーマット中は、絶対にUSBケーブルを抜いたりテレビやハードディスクの電源を切らないでください。故障の原因になります。

4フォーマット終了後、表示名の確認画面が表示されます。 表示された名称\*でよければ[いいえ]を選択して、【決定】 ボタンを押します。

※[\*]はお使いのハードディスクに よって名称が異なります。

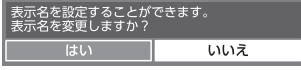

表示名を変更するには[はい]を選択し、レコーダーに付属の取扱 説明書を見ながら名前を設定してください。 5 登録終了の画面が表示されれば、ハードディスクの登録は 完了です。 登録の理が終了しました。

登録処理が終了しました。 録画機器、再生ドライブを選択して ご使用ください。

これでハードディスクに録画する準備ができました。 以降は「パナソニック製テレビ ビエラ」に付属の取扱説明書を お読みになり、録画してください。

### ■ハードディスクを取り外す

ハードディスクを取り替えるときなど、テレビから取り外す場合は 次の手順で行います。

- ①「■メニュー画面から登録するには」の①~②の 手順で[USB HDD機器一覧]を表示させます。
- ②取り外すハードディスクを選択し、 リモコンの【青】ボタンを押します。 【青】ボタン
- ③「この機器は安全に取り外しできます」と表示されたら、テレビから USBケーブルを抜き、ハードディスクを取り外します。